# SONY<sub>®</sub>

## 预备操作

本文说明将您的 PMW-F5/F55 更新到最新版本的步骤。

首先将更新数据保存到 SD 卡, 然后使用菜单进行更新。

有关使用菜单的详细说明,请参见使用说明书。

## 检查当前版本

在 System 菜单中选择 "Version"时,装置版本显示在 "Number"区域上。

## 进行更新的注意事项

- •进行更新时,务必使用交流转接器 (AC-DN2B 或 AC-DN10)。
- 请使用 SDHC 存储卡(速度等级:4至10,不兼容UHS,容量:2GB 至 32GB)或 SD 存储卡(文件系统:FAT 16,容量:最大 2GB)。
- 请使用通过 PMW-F5/F55 的格式化功能进行格式化 的 SD 卡。

有关格式化功能的详细说明,请参见使用说明书。

## 将更新数据保存到 SD 卡

- 1 准备用于将数据保存到 SD 卡的计算机。
- **2** 自更新数据下载网站下载更新数据,并将它保存 在计算机的某一位置。
- **3** 解压缩 zip 文件并直接将更新数据文件 (文件扩展名: ".bin")保存到 SD 卡的根目录下。

## 进行更新

## 注意

#### 进行更新时,禁止如下操作。 否则会中断更新过程,从而导致故障。

- 弹出或插入 SD 卡
- 关闭电源

有关使用 PMW-F5/F55 的详细说明,请参见使用说 明书。

- **1** 将包含更新数据的 SD 卡插入 PMW-F5/F55 的 SD 卡插槽。
- **2** 选择 System 菜单 "Version"中的 "Version Up", 然后选择 "Execute"。

此时出现如下消息: "Connect DC Power to DC IN Upgrade Version?"

**3**选择"Execute"。

此时出现消息 "Version Upgrade VX.XX > VY.YY"(X.XX: 当前版本编号, Y.YY: 最新版本编号)。

#### 如果没找到更新数据:

出现 "Version Upgrade No File" (无文件版本升级) 消息。

- 以下为可能的原因。
- 更新数据尚未保存到 SD 卡的根目录。
- 保存了不同机型的更新数据。
- 数据无法正确解码。

将正确的更新数据保存到 SD 卡, 然后从步骤 **1** 开始重新更新。

### 4 选择 "Execute"。

开始更新。

更新分两个阶段进行,以"Phase 1"和"Phase 2"标记。 更新过程中, REC 指示灯闪烁。 VF 和副显示屏 上出现消息 "Version Upgrade Elapsed Time XX:YY:ZZ Executing... \*\*%"。(XX:YY:ZZ: 各 阶段已过去的时间, \*\*%: 各阶段的进度状态)

下面说明各阶段所持续的大致时间。

| 阶段      | 大致时间  |
|---------|-------|
| Phase 1 | 大约3分钟 |
| Phase 2 | 大约8分钟 |

#### 注意

Phase 1 和 2 之间的转换过程中,尽管过程仍在继 续,但不会显示消息且 PMW-F5/F55 会重启。请 勿关闭电源。

更新完成后, REC 指示灯亮起并出现消息 "Version Upgrade OK Turn Power Off" 。

#### 如果更新被中断:

如果更新数据有错误,会出现如下消息: "Version Upgrade NG: Cannot Read. Power Off" . 重启摄像机,将正确的更新数据保存到 SD 卡, 然后从步骤1开始重新更新。

#### 如果更新失败:

此时将显示消息 "Version Upgrade Error!!"。重新检查更新程序,并从步骤1开始重新更新。 如果更新仍然不能正确进行,则摄像机可能有故 障。请联系 Sony 服务代表。

## 5 重启 PMW-F5/F55。

6 确保此时版本为最新版本(请参见"检查当前版 本")。

如果版本非最新: 重新检查更新程序,并从步骤1开始重新更新。